LIŞMA VE SOSYAL **GÜVENLİK BAKANLIĞI** Uluslar<mark>arası İşg</mark>ücü Genel Müdürlüğü

Terrelin Demons

**C**\*

HAYVANCILIK İŞLETMELERİNDE İSTİHDAM EDİLECEK ÇOBAN VE HAYVAN BAKICILARI İÇİN ÇALIŞMA İZNİ SÜREÇLERİ

%X EHOJH VD\ÕOÕ (OHXWURGIN ⊘P]D .DQXQXQD J|UH YHQOL (OHNWURQIN ⊘P]D LOH LP]DODOP (YUDN VRUJXODPDVÕ KWWSV RGDERUVDHE\V WREE RUJ WU WVR LQHJRO HQYLVLRQ 6RUJXOD %65&

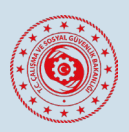

### İÇİNDEKİLER

| Adım Adım Çalışma İzni Başvuru Süreçleri | 3  |
|------------------------------------------|----|
| SGK İşyeri Tescili İşlemleri             | 4  |
| Elektronik İmza Temini Süreçleri         | 11 |
| Çalışma İzni Başvuru İşlemleri           | 12 |
| İletişim ve Destek                       | 14 |

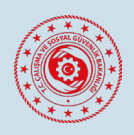

#### KILAVUZ REVİZYON BİLGİLERİ

| Revizyon No | Revizyon Tarihi | Revizyon Açıklaması |  |  |  |
|-------------|-----------------|---------------------|--|--|--|
| 0           | 12.06.2025      | İlk Yayın           |  |  |  |

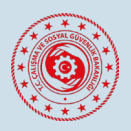

#### Adım Adım Çalışma İzni Başvuru Süreçleri

- Her 200 küçükbaş, 100 büyükbaş besi, 50 büyükbaş süt ya da 75 karma büyükbaş (besi ve süt) hayvanı için 1 çoban veya hayvan bakıcısı istihdam edilebilir. Aynı işveren, üç yabancı çalışana kadar başvuru yapılabilir. Başvuruların değerlendirilmesinde Tarım ve Orman Bakanlığının görüşü alınır.
- 2. Eğer işletmenin SGK tescili bulunmuyorsa, çalışma izni başvurusu yapabilmek için öncelikle hayvancılık faaliyetinin yürütüldüğü en yakın Sosyal Güvenlik Merkezine başvurarak işyeri tescili yaptırılır ve işletmenin **e-Bildirge yetkilisi** belirlenir.
- e-Bildirge yetkilisince <u>https://www.calismaizni.gov.tr/</u> adresi üzerinden yetkili olduğu işyerleri için çalışma izni sistemi (e-İzin) üzerinden kayıt ve başvuru yapılabilmektedir. e-İzin sistemine kayıt ve başvuru yapma hakkında detaylı bilgi için <u>https://www.calismaizni.gov.tr/calisma-izni-hakkinda/yardimci-kilavuzlar/</u> sitemizde yer alan kılavuzdan yararlanılabilir.
- Başvuru sahibinin elektronik imzası (e-İmza) yok ise <u>https://eimzaonbasvuru.ptt.gov.tr/</u> adresi üzerinden başvuru yaparak PTT aracılığıyla temin edilebilir.
- 5. Yurt içinde bulunan ve en az 6 ay süreyle düzenlenmiş geçerli bir ikameti olan yabancılar için çalışma izni başvuruları yabancıya ait Yabancı Kimlik Numarası üzerinden; yurt dışından yapılan başvurular ise yabancının yasal olarak bulunduğu ülkedeki Türk dış temsilciliğine yaptığı çalışma vizesi başvurusuna istinaden temin ettiği 16 haneli referans numarası üzerinden işveren veya yetkilendirdiği üçüncü kişiler tarafından e-İzin sistemi vasıtasıyla yapılır.
- Talep edilen bilgi ve belgeler (iş sözleşmesi, biyometrik fotoğraf, yapılacak görev, iletişim vb.) e-izin sistemine eklendikten sonra başvuru, e-imza ile onaylanarak tamamlanır.
- 7. Başvuru tamamlandıktan sonra, başvurunun durumu ve işlem aşamaları e-İzin sistemi üzerinden takip edilebilir, ayrıca kayıtlı telefon ve e-posta adresinize başvuruya ilişkin aşamalar hakkında bilgilendirme yapılır. Başvuruda eksik bilgi veya belge tespit edilmesi halinde ek bilgi veya belge talep edilir, bu durumda ek bilgi ve belgelerin yüklenmesi için sistem üzerinden gerekli işlemler yapılabilir.
- 8. Başvurunun onaylanması halinde e-posta adresinize çalışma izni harcı ve değerli kâğıt bedeli ödeme bildirimleri gönderilmekte olup 30 gün içerisinde bu ödemeler yapılmalıdır.
- 9. Ödeme süreci tamamlanarak düzenlenen çalışma izni belgesi, işyeri adresinize PTT Kargo aracılığıyla gönderilir.
- 10.Çalışma izni alan yabancılar ile yabancı çalıştıran işverenler, sosyal güvenlik mevzuatından kaynaklanan **yükümlülüklerini kanuni süresi içinde** 5510 sayılı Sosyal Sigortalar ve Genel Sağlık Sigortası Kanunu hükümlerine göre yerine getirmelidirler.

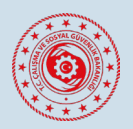

#### SGK İşyeri Tescili İşlemleri

Sosyal Güvenlik Kurumu işyeri tescil işlemi için en yakın Sosyal Güvenlik Kurumuna müracaat edebilir ya da e-Devlet kapısında yer alan "İşyeri Bildirgesi (4-a'lı Sigortalı Çalıştırılanlar Yönünden)" isimli Sosyal Güvenlik Kurumunca sunulan hizmeti kullanarak işyeri açma işlemi gerçekleştirilebilir.

| e-De                                                                           | <b>vlet Ka</b><br>oğrulama s  | <b>apisi</b><br>Bistemi                                                         |                                                                                                | e-Devlet K<br>https://www.turkiye                     | v.tr<br>Kapısı<br>2.gov.tr |
|--------------------------------------------------------------------------------|-------------------------------|---------------------------------------------------------------------------------|------------------------------------------------------------------------------------------------|-------------------------------------------------------|----------------------------|
| e-Devlet Şifre                                                                 | si                            | Mobil İmza                                                                      | Elektronik İmza                                                                                | Diğer Yöntemler                                       | •                          |
| T.C. Kimlik Numa<br>kaldığınız yerder                                          | aranızı ve e-l<br>n devam ede | Devlet Şifrenizi kulla<br>bilirsiniz. <b>e-Devlet Ş</b>                         | narak kimliğiniz doğrulandık<br>i <b>fresi Nedir, Nasıl Alınır?</b>                            | tan sonra işleminize                                  |                            |
| * T.C. Kim                                                                     | nlik No                       |                                                                                 |                                                                                                | 0 🖪                                                   |                            |
| * e-Devlet                                                                     | t Şifresi                     |                                                                                 |                                                                                                |                                                       |                            |
|                                                                                |                               | * e-Devlet <b>şifrenizi</b><br>telefonunuzdan yer                               | <b>unutmanız durumunda</b> doğrul<br>nileme işlemi yapabilirsiniz.                             | ladığınız cep                                         |                            |
|                                                                                |                               |                                                                                 |                                                                                                | <u>Şifremi Unuttum</u>                                |                            |
|                                                                                | İptal                         |                                                                                 | Giriş Yap                                                                                      |                                                       |                            |
| Social Güvenlik Kusum                                                          |                               |                                                                                 |                                                                                                |                                                       |                            |
| İşyeri Bildirgesi (4-                                                          | -a lı Sigortalı Çal           | ıştırılanlar Yönünden)                                                          |                                                                                                | ★ Favorilere ekle ● Puanla                            | 🔩 Paylaş                   |
| Bu hizmet Sosyal Güvenlik<br>Kurumu işbirliği ile e-<br>Devlet Kanşı altışanşı | Giriş yapacağı                | nız uygulama ile ilgili bilgiler:                                               |                                                                                                |                                                       |                            |
| üzerinden sunulmaktadır.                                                       | Uygulama Adı                  | İşyeri Bildi                                                                    | rgesi (4-a lı Sigortalı Çalıştırılanlar Yönünc                                                 | den)                                                  |                            |
|                                                                                | Uygulama Adı                  | resi https://uyg                                                                | .sgk.gov.tr/stw/eDevletGiris                                                                   |                                                       |                            |
|                                                                                | Hizmet Açıkla                 | ması Bu hizmet<br>ortamda a                                                     | kullanılarak, sigortalı çalıştırmaya başlayı<br>lınır.                                         | acak işverenlerin işyeri bildirimleri elektr          | ronik                      |
|                                                                                | Uygular<br>sayfasına          | naya Git" bağlantısına tıkladığınızda<br>a yönlendirileceksiniz. İlgili uygulam | , www.türkiye.gov.tr'yi terk ederek, profil bilgiler<br>a yeni bir pencere içinde açılacaktır. | iniz ile kullanıcı girişi yapmış olarak ilgili kurumı | un web                     |
|                                                                                |                               |                                                                                 | 🗐 Uygulamaya Git                                                                               |                                                       |                            |
|                                                                                |                               |                                                                                 |                                                                                                |                                                       |                            |

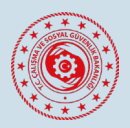

Uygulama giriş yapıldıktan sonra "Gerçek kişi işyeri bildirgesi düzenle" seçeneği seçilerek işyeri kaydı işlemleri başlatılır.

| SGK          | Türkiye<br>SOSY. | e Cumhuriyeti<br>AL GÜVENLİK KURUMU                      |                     |
|--------------|------------------|----------------------------------------------------------|---------------------|
| Hoşgeldiniz, |                  | E-Devlet Giriş                                           |                     |
| Ana Menü     | Tescillerim      | Değişiklik İşlemleri E-Borcu Yoktur Aktivasyon İşlemleri | Yardım Çıkış        |
|              |                  |                                                          | 28.05.2025 11:22:17 |
|              |                  | GERÇEK KİŞİ İŞYERİ BİLDİRGESİ DÜZENLE »                  |                     |
|              |                  | TÜZEL KAMU İŞYERİ BİLDİRGESİ DÜZENLE »                   |                     |
|              |                  | TÜZEL ÖZEL İŞYERİ BİLDİRGESİ DÜZENLE »                   |                     |
|              |                  | ADİ ORTAKLIK\İŞ ORTAKLIĞI İŞYERİ BİLDİRGESİ DÜZENLE »    |                     |
|              |                  | KONUT KAPICILIĞI İŞYERİ BİLDİRGESİ DÜZENLE »             |                     |
|              |                  | NAKIL IŞYERI BILDIRGESI DÜZENLE »                        |                     |
|              |                  | E-BILDIRGE KULLANICI DEGIŞIKLIK IŞLEMLERI »              |                     |

İşyerinize ait il, ilçe ve en yakın Sosyal Güvenlik Merkezi ile diğer talep edilen bilgiler sisteme girilmelidir.

| Türkiye Cumhuriyeti<br>SOSYAL GÜVENI                  |                                                                                 |
|-------------------------------------------------------|---------------------------------------------------------------------------------|
| Hoşgeldiniz, E-Devlet Giriş                           | 3                                                                               |
| Ana Menü Tescillerim Değişiklik İşleml                | leri E-Borcu Yoktur Aktivasyon İşlemleri Yardım Çıkış                           |
|                                                       | 28.05.2025 11:23:11                                                             |
| İşyeri Bilgileri Adres Bilgil<br>O                    | leri Nace Bilgileri Yönetici Bilgileri E-Bildirge Kullanici Kaydet              |
|                                                       | İşyeri Bilgileri                                                                |
| Tescil Tip                                            | i gerçek kişi                                                                   |
| İl - İlçe - Sosyal Güvenlik Merkez                    | i Lütfen Bir İl Seçiniz! 🗸 Lütfen Bir İlçe Seçiniz! 🖍 Lütfen Bir SGM Seçiniz! 🖍 |
| Sigortalı Çalıştırmaya Başlanacak Taril               | h Yapılan İşin Niteliği                                                         |
| Kolay İşverenlik Kapsamında İşyer                     | ri HAYIR 🗸                                                                      |
| Niteliği İtibariyle En Çok 30 İş Günü Süren Bir İştir | r HAYIR v İşyeri Mahiyeti DEVAMLI v                                             |
| Çalışmaya Başlayacak Sigortalı Sayıs                  | Defter Tipi BİLANÇO V                                                           |
| Meslek Teşekkülü                                      | ü Ticaret Sicil Vakıf Dernek No                                                 |
| Yabancı bir ülkede işçi çalıştırılacak mı             | P HAYIR V İşçi Çalıştırılacak Yabancı Ülke Lütfen Bir Ülke Seçiniz! V           |
|                                                       | ileri »                                                                         |

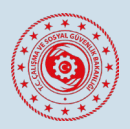

İkinci ekranda, işyerinizin adres ve iletişim bilgileri doldurulmaktadır.

| SGEK OVERLER KEREME | Türkiye Cumhuriyeti<br>SOSYAL GÜVENI | İK KURUMU                                                 |                     |
|---------------------|--------------------------------------|-----------------------------------------------------------|---------------------|
| Hoşgeldiniz,        | E-Devlet Giriş                       |                                                           |                     |
| Ana Menü            | Tescillerim Değişiklik İşleml        | eri E-Borcu Yoktur Aktivasyon İşlemleri                   | Yardım Çıkış        |
|                     |                                      |                                                           | 28.05.2025 11:25:37 |
|                     | İşyeri Bilgileri Adres Bilgile       | ri Nace Bilgileri Yönetici Bilgileri E-Bildirge Kullanici | Kaydet              |
|                     |                                      | İşyeri Adres Bilgileri                                    |                     |
|                     | Tescil Tipi GERÇEK                   | ĸişi                                                      |                     |
|                     | Mahalle-semt                         | Cadde-Sokak                                               |                     |
|                     | Dış Kapı                             | İç Карı                                                   |                     |
|                     | İI                                   | İlçe                                                      |                     |
|                     | Posta Kodu                           | Telefon Numarası(1)                                       |                     |
|                     | Faks                                 | Telefon Numarası(2)                                       |                     |
|                     | E-Posta                              |                                                           |                     |
|                     | Merkez Adresi Var mi? HAYIR          |                                                           |                     |
|                     |                                      | « GERİ İLERİ »                                            |                     |
|                     |                                      |                                                           |                     |

Bir sonraki aşamada, işyerinizin NACE kodunu ilk bölümdeki "6'lı NACE Kodu" alanından ya da alt bölümde yer alan "Kısım, Bölüm, Grup, Sınıf ve Alt Sınıf" alanlarından seçim işlemi yapılarak "EKLE" butonuna tıklamak suretiyle sisteme kaydetmeniz gerekmektedir.

| SGK          | Türkiye Cumhu<br>SOSYAL GÜ | <sup>iriyeti</sup><br>J <b>VENLİK</b> | KURUM          | τυ                    |                      | -      | C       |              |
|--------------|----------------------------|---------------------------------------|----------------|-----------------------|----------------------|--------|---------|--------------|
| Hoşgeldiniz, | E-D                        | evlet Giriş                           |                |                       |                      |        |         |              |
| Ana Menü Te  | scillerim Değişil          | dik İşlemleri                         | E-Borcu Yol    | ttur Aktivasyon İşlen | nleri                |        | Yardım  | Çıkış        |
|              |                            |                                       |                |                       |                      |        | 28.05.2 | 025 11:26:51 |
| -            | İşyeri Bilgileri Ac        | fres Bilgileri                        | Nace Bilgiler  | Yönetici Bilgileri    | E-Bildirge Kullanici | Kaydet |         |              |
|              |                            |                                       | Nace           | Bilgileri             |                      |        |         |              |
|              | Tescil Tipi                | GERÇEK KİŞİ                           |                |                       |                      |        |         |              |
|              | Nace kodları ve a          | çıklamaları için t                    | klayınız       |                       |                      |        |         |              |
|              | İşyerinizin işkolu         | kodunu <b>biliyors</b>                | anız aşağıya ç | irerek ekleyiniz      |                      |        |         |              |
|              | 6 lı Nace kodu             |                                       |                | EKLE                  |                      |        |         |              |
|              |                            |                                       |                | Veya                  |                      |        |         |              |
|              | Aşağıdaki listeler         | den seçerek ekle                      | yiniz          |                       |                      |        |         |              |
|              | Kısım                      | Lütfen Bir Kısım                      | Seçiniz!       |                       |                      | ~      |         |              |
|              | Bölüm                      | Lütfen Bir Bölür                      | n Seçiniz!     |                       |                      | ~      |         |              |
|              | Grup                       | Lütfen Bir Grup                       | Seçiniz!       |                       |                      | ~      |         |              |
|              | Sinif                      | Lütfen Bir Sınıf                      | Seçiniz!       |                       |                      | ~      |         |              |
|              | Alt Sinif                  | Lütfen Bir Alt Si                     | nıf Seçiniz!   |                       |                      | ~      |         |              |
|              |                            | EKLE                                  |                |                       |                      |        |         |              |
|              |                            |                                       |                | « GERİ İLERİ »        |                      |        |         |              |

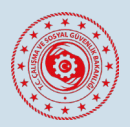

Önemli Not: Hayvancılık işkolunda kullanmanız gereken NACE kodu olarak aşağıdakilerden birinin seçilmesi gerekecektir.

"**01.41.31**-Sütü sağılan büyükbaş hayvan yetiştiriciliği (sütü için inek ve manda yetiştiriciliği)"

"01.42.09-Diğer sığır ve manda yetiştiriciliği (sütü için yetiştirilenler hariç)"

"**01.45.01**-Koyun ve keçi (davar) yetiştiriciliği (işlenmemiş süt, kıl, tiftik, yapağı, yün vb. üretimi dahil)"

Bir sonraki aşamada, yönetici bilgileri girildikten sonra "SORGULA" denir ve iletişim bilgileri doldurulduktan sonra "İLERİ" denilerek bilgilerin bu alana kaydedilmesi sağlanır.

| SGEK         | Türkiye Cumhuriyeti<br>SOSYAL GÜVENLİK KURUMU                                                         |
|--------------|----------------------------------------------------------------------------------------------------|
| Hoşgeldiniz, | E-Devlet Giriş                                                                                        |
| Ana Menü     | Tescillerim Değişiklik İşlemleri E-Borcu Yoktur Aktivasyon İşlemleri Yardım Çıkış                     |
|              | 28.05.2025 11:30:18                                                                                   |
|              | İşyeri Bilgileri Adres Bilgileri Nace Bilgileri <b>Yönetici Bilgileri</b> E-Bildirge Kullanici Kaydet |
|              | Işveren Bilgileri<br>Tassil Tini, CERCEV vici                                                         |
|              |                                                                                                    |
|              |                                                                                                    |
|              | TC Kimlik No SORGULA                                                                                  |
|              | Íletişim Bilgileri                                                                                    |
|              | Telefon Numarası(1) Fax                                                                               |
|              | « GERÌ ILERI »                                                                                        |

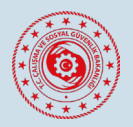

Diğer aşamada ise "e-Bildirge Kullanıcı" bilgileri girildikten sonra, eğer bu yetki sınırlı süreli olarak verilecekse "Vekâlet Bitiş Tarihi" girilir ve iletişim bilgileri doldurulduktan sonra "EKLE" ve sonra "İLERİ" denilerek bilgilerin bu alana kaydedilmesi sağlanır.

| SGEK<br>SOYAL OFVENER KUNGMU | Türkiye Cumhuriyeti<br>SOSYAL GÜVE | NLİK KURUMU                                                         |                     |
|------------------------------|------------------------------------|---------------------------------------------------------------------|---------------------|
| Hoşgeldiniz,                 | E-Devlet G                         | riş                                                                 |                     |
| Ana Menü                     | Tescillerim Değişiklik İşle        | mleri E-Borcu Yoktur Aktivasyon İşlemleri                           | Yardım Çıkış        |
|                              |                                    |                                                                     | 28.05.2025 11:31:42 |
|                              | İşyeri Bilgileri Adres Bilg        | ileri Nace Bilgileri Yönetici Bilgileri <b>E-Bildirge Kullanici</b> | Kaydet<br>——O—      |
|                              |                                    | E-Bildirge Kullanıcı                                                |                     |
|                              | Tescil Tipi                        | GERÇEK KİŞİ                                                         |                     |
|                              | Uyruk                              | Türkiye                                                             |                     |
|                              | TC Kimlik No                       | SORGULA                                                             |                     |
|                              | Vekalet Bitiş Tarihi               |                                                                     |                     |
|                              |                                    | İletişim Bilgileri                                                  |                     |
|                              | Telefon Numarası(1)                | E-Posta                                                             |                     |
|                              |                                    | EKLE                                                                |                     |
|                              |                                    | « GERİ İLERİ »                                                      |                     |
|                              |                                    |                                                                     |                     |

Bu aşamadan sonra bilgiler kaydedilerek açılan ekranda SGK tarafından talep edilen belgeler sisteme yüklenir. Bu belgeler:

- Yönetici Atama Onayı
- Yönetici Göreve Başlama Yazısı
- Yönetici İmza Sirküsü
- Yönetici TC Kimlik Belgesi Örneği

İlgili belgeler yüklendikten sonra yetkili SGK merkezi başvuruyu kontrol ederek onay verecektir.

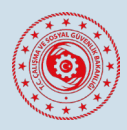

| South A                           | GK CONTRACTOR AND AND AND AND AND AND AND AND AND AND | SOSY            | AL GUVENLIK           | KURUMU                |                          |                             | C+ 1         |                        |
|-----------------------------------|-------------------------------------------------------|-----------------|-----------------------|-----------------------|--------------------------|-----------------------------|--------------|------------------------|
| Hoşgelo                           | liniz,                                                |                 | E-Devlet Giriş        |                       |                          |                             |              |                        |
|                                   | Ana Menü                                              | Tescillerim     | Değişiklik İşlemleri  | E-Borcu Yoktur A      | ktivasyon İşlemleri      | Ŷ                           | ardım Çık    | Ş                      |
|                                   |                                                       |                 |                       |                       |                          | 28.05.2025 11:32:20         |              |                        |
|                                   |                                                       | İşyeri Bilgi    | leri Adres Bilgileri  | Nace Bilgileri Yi     | onetici Bilgileri E-Bil  | Idirge Kullanici Kaydet     |              |                        |
|                                   |                                                       |                 |                       | İşyeri Tescil B       | ilgileri                 |                             |              |                        |
| 1                                 | escil Tipi                                            | ERÇEK KİŞİ      |                       |                       |                          |                             |              |                        |
|                                   | Ad Soyad                                              |                 |                       | Uyruk                 | TÜRKİYE                  | T.C.Kimli                   | k No         |                        |
|                                   | İl                                                    |                 |                       | İlçe                  |                          | \$                          | ube SGK      | SOSYAL GÜV.İL MÜDÜRLÜÖ |
| İşyeri                            | Mahiyeti D                                            | EVAMLI          |                       | Defter Tipi           | DEFTERE TABİ DEĞİL       | 5335/30 Kapsamında İş       | yeri         |                        |
| İł                                | ale Kodu                                              |                 | İh                    | ale Makamı Ünvanı     |                          | İhale Makamı Ad             | Iresi        |                        |
| Faaliyette Bulunula               | an Sektör G                                           | ERÇEK KİŞİ      | ١                     | Yapılan İşin Niteliği |                          | Ad                          | a No         |                        |
| Çalışmaya Başlayacak Sigort       | alı Sayısı                                            |                 | Sigortalı Çalıştırmay | a Başlanacak Tarih    |                          | Parse                       | l No         |                        |
| Tescil İşl                        | em Tarihi                                             |                 | 30 İş G               | Günü Süren Bir İştir  | HAYIR                    | Müracaat T                  | arihi        |                        |
| Meslek T                          | eşekkülü                                              |                 | Ticaret Si            | cil Vakıf Dernek No   |                          | Müracaat                    | Şekli E-SİGO | RTA KANALIYLA          |
| Yabancı bir ülkede işçi çalıştırı | acak mı? H                                            | AYIR            | İşçi Çalıştırı        | ılacak Yabancı Ülke   |                          |                             |              |                        |
|                                   | lle Cent                                              |                 |                       | İşyeri Adres ve İleti | şim Bilgileri            | Des                         | K            |                        |
| man                               | ine Semt                                              |                 |                       | Cadde Sokak           |                          | Ulş<br>Ť-                   | карі         |                        |
| De                                | II<br>sta Kadu                                        |                 |                       | Tiçe                  |                          | Iç<br>Talafan Numana        | (1)          |                        |
| Telefen Nur                       |                                                       |                 |                       | F-Deste               |                          | Telefon Numara              | M(I)         |                        |
| Telefon Nur                       | larasi(2)                                             |                 |                       | Nace Bilgil           | eri                      |                             |              |                        |
| Nace Kodu                         |                                                       |                 |                       |                       | Nace İsmi                |                             |              |                        |
|                                   |                                                       |                 |                       | Ťeveren Bile          | in a substant a substant | • • • • • • • • • • • • • • |              |                        |
|                                   | Tc Kimlik No                                          | / Vergi No / Pa | saport No             | işveren Blig          | _Adı S                   | Soyadı / Ünvanı             |              | Yönetici Ünvanı        |
|                                   |                                                       |                 |                       |                       |                          |                             |              |                        |
|                                   |                                                       |                 |                       | E-Bildirge Kullanı    | a Bilgileri              |                             |              |                        |
| T.C.Kimlik N                      |                                                       |                 | Adı                   | Soyadı                | Tele                     | fon                         |              | E-Posta                |
|                                   |                                                       |                 |                       |                       |                          |                             |              |                        |

**Not:** Burada yer alan açıklamalar bilgilendirme amacıyla yapılmıştır. İşyeri kayıt işlemleri yapılırken ihtiyaç duyulacak herhangi bir bilgi ve destek için "İşyeri Bildirgesi (4-a'lı Sigortalı Çalıştırılanlar Yönünden)" uygulaması üzerinde yer alan "YARDIM" bölümünden destek alınabilir ya da en yakın Sosyal Güvenlik Merkezine başvurulabilir.

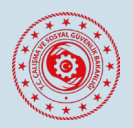

Tescillerim alanından yapılan başvuruların takibi yapılabilir ve varsa daha önceki tesciller listelenir. "Kaydet" adımından sonra ilgili başvuruya SGK tarafından onay verilmeden bu ekran üzerinden güncelleme veya belge yükleme işlemi yapılabilmektedir.

| SGK                      | Türkiye Cumh      | uriyeti<br>ÜVENLİK K               | URUMU                              |       | 0        |             |
|--------------------------|-------------------|------------------------------------|------------------------------------|-------|----------|-------------|
| Hoşgeldiniz,<br>Ana Menü | Tescillerim Değis | Devlet Giriş<br>iklik İslemleri E- | Borcu Yoktur Aktivasvon İslemler   | i     | Vardim   | Cikis       |
|                          |                   |                                    |                                    |       | 28.05.20 | 25 11:22:17 |
|                          |                   | GERÇEK K                           | LİŞİ İŞYERİ BİLDİRGESİ DÜZENLE »   |       |          |             |
|                          |                   | TÜZEL KA                           | MU İŞYERİ BİLDİRGESİ DÜZENLE »     |       |          |             |
|                          |                   | TÜZEL ÖZ                           | ZEL İŞYERİ BİLDİRGESİ DÜZENLE »    |       |          |             |
|                          |                   | ADİ ORTAKLIK\İŞ                    | ORTAKLIĞI İŞYERİ BİLDİRGESİ DÜZEN  | ILE » |          |             |
|                          |                   | KONUT KAPI                         | CILIĞI İŞYERİ BİLDİRGESİ DÜZENLE » |       |          |             |
|                          |                   | NAKİL                              | İŞYERİ BİLDİRGESİ DÜZENLE »        |       |          |             |
|                          |                   | E-BİLDİRGE                         | KULLANICI DEĞİŞİKLİK İŞLEMLERİ »   |       |          |             |

SGK'nın onayından sonra ilgili yöneticinin e-Devlet sistemine işyeri bildirgesine ait sözleşme örneği gönderilir ve yönetici tarafından e-Devlet - "e-Bildirge Başvuru Yetkili Onay" uygulamasından sözleşmeye onay verilir. Bu aşamadan sonra kullanıcı olarak görevlendirilen personele sisteme giriş yetkisi ve şifreleri e-Devlet üzerinden gönderilecektir.

Personel istihdam edilmeye başlamadan tescil işlemleri tamamlanarak işyeri açılmalıdır. İşyeri tescil kaydı oluşturulurken çalıştırılacak personele ait bilgilere de ihtiyaç duyulmaktadır.

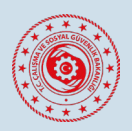

#### Elektronik İmza Temini Süreçleri

Elektronik İmza (e-İmza) başvurunuzu PTT üzerinden gerçekleştirmek için, aşağıdaki bağlantıya tıklayarak çevrimiçi ön başvurunuzu tamamlamanız gerekmektedir.

<u>https://eimzaonbasvuru.ptt.gov.tr/</u> adresine giriş yaparak firmalar arasından herhangi birini seçerek başvuru sürecinizi başlatabilirsiniz.

|                                                                                                    | Başvuru Belgeleri | Video Anlatımlar | e-İmza Ön Başvuru                                                                                                    |
|----------------------------------------------------------------------------------------------------|-------------------|------------------|----------------------------------------------------------------------------------------------------|
| e-Imza Ön Başıvuru İşlemleri<br>O Yapacığımız işlemler ön başıvuru işlemleridir. Ön Başıvuru Vuranası başıvuru şlem<br>işlem sonunda taralınca verilcek olan e-İmza Ön Başıvuru Vuranası başıvuru şlem<br>Gerekli Beğıqışı Beşlemleriniz<br>tarıamılayabilirsiniz. Yandaki alana T.C. Kimilik numaransı yazarak 'Giriş Yap' butonu ile<br>başıvuru işlemlerine başlayabilirsiniz. |                   |                  | Kipsel verileriniz 6698 sayılı Kipsel Verilerin Korunması Kanunu'na<br>göre ijenmektedir. Detraylı bilgi için tiklayınız.<br>T.C. Kimlik Numarası<br>DDIMM/YYYY  C.Lutfen Aşağıdaki Güvenlik Kodunu Giriniz<br>Lutfen Aşağıdaki Güvenlik Kodunu Giriniz<br>Giriş Yap 🔶 |

Online başvurunuzu tamamladıktan sonra, PTT tarafından cep telefonunuza bir "Online Ön Başvuru Kodu" gönderilecektir.

Bu kodu alarak en yakın PTT şubesindeki yetkilisine verin ve gerekli belgeleri teslim edin. Başvuru sırasında, tercih ettiğiniz elektronik imza paketini (1, 2 veya 3 yıllık) seçerek ilgili ücretin ödemesini yapmanız gerekmektedir.

Elektronik imzanız, başvuru işlemlerinin tamamlanmasının ardından PTT Kargo aracılığıyla adresinize gönderilecektir.

Başvuru İçin Gerekli Belgeler:

- Online Ön Başvuru Kodu (PTT tarafından SMS olarak cep telefonunuza iletilmektedir.)
- Geçerli Kimlik Belgesi.<sup>1</sup>

<sup>&</sup>lt;sup>1</sup> <u>https://pttkep.gov.tr/wp-content/uploads/2025/05/E-imza-Basvuru-Belgeleri.pdf</u>

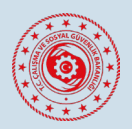

#### Çalışma İzni Başvuru İşlemleri

Tarım ve Orman Bakanlığının Hayvan Bilgi Sistemine (HAYBİS) kayıtlı olarak büyükbaş ve/veya küçükbaş hayvancılık işi yapan işverenler yanlarında yabancı uyruklu çoban veya hayvan bakıcısı çalıştırmak istemeleri halinde "Yabancıların Çalışma İzni Başvuru Sistemi (e-İzin)" üzerinden çalışma izni başvurusu yapabilecektir.

Başvuruların değerlendirilmesinde hayvancılık sektöründe geçerli "Çalışma İzni Değerlendirme Kriterleri" aşağıdaki tabloda yer almaktadır.

#### Hayvancılık sektörü

Hayvancılık sektöründe büyükbaş veya küçükbaş hayvanı bulunan ve Hayvan Bilgi Sistemine kayıtlı hayvancılık işletmelerinde istihdam edilecek çobanlara ve hayvan bakıcılarına ilişkin çalışma izni başvurularının değerlendirilmesinde;

a) Küçükbaş hayvancılık işletmesinin en az 200 küçükbaş hayvan varlığına sahip olması veya,

b) Besi hayvancılık işletmesinin en az 100 büyükbaş hayvan varlığına sahip olması veya,

ç) Karma (besi ve süt) hayvancılık işletmesinin ise en az 75 büyükbaş hayvan varlığına sahip olması gerekir.

Her bir küçükbaş hayvancılık işletmesinde 200 küçükbaş hayvan, besi hayvancılık işletmesinde 100 büyükbaş hayvan, süt hayvancılık işletmesinde 50 büyükbaş hayvan ve karma (besi ve süt) hayvancılık işletmesinde 75 büyükbaş hayvan için bir çoban/hayvan bakıcısı olmak üzere aynı hayvancılık işletmesinde en fazla üç yabancıya kadar istihdam kriteri uygulanmaksızın çalışma izni düzenlenmesi esastır.

Bu kapsamda yapılacak başvuruların değerlendirilmesinde Tarım ve Orman Bakanlığının görüşü alınır.

Hayvancılık sektöründe yurt dışı başvurusuna istinaden düzenlenen çalışma izniyle bir işverene bağlı çalışan yabancılar bakımından, izin başlangıç tarihinden itibaren **altı ay** içerisinde başka bir işverene bağlı çalışmak üzere yurt içinden yapılan çalışma izni başvuruları, mücbir sebepler hariç olmak üzere, olumsuz değerlendirilir.

Yukarıda belirtilen hayvan sayılarına sahip olmayan hayvancılık işletmesinde, genel değerlendirme kriterleri uygulanacak olup istihdam kriteri bakımından her 5 (beş) Türk çalışan için en fazla 1 (bir) yabancı uyruklu personel çalıştırabilecektir.

**Not :** Kriterler incelemelerinde işverene ilişkin baz alınacak hayvan sayıları, Tarım ve Orman Bakanlığına ait HAYBİS üzerinden web servis aracılığıyla temin edilmektedir. Bu nedenle işyeri kaydınızı oluştururken HAYBİS numaranızı e-İzin sistemine kaydetmeniz gerekmektedir.

Çalışma iznine ilişkin bilgilere <u>https://calismaizni.gov.tr</u> ile <u>https://www.csgb.gov.tr/uigm/</u> internet adreslerinden ulaşabilirsiniz.

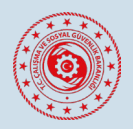

Çalışma izni başvuruları ilgili işverenlikler tarafından yapılır. Başvuru adresine (<u>https://calismaizni.gov.tr</u>) girilerek sağ üst köşede yer alan "Başvuru Yap" butonundan Yabancıların Çalışma İzinleri Başvuru Sistemine (e-İzin) erişebilirsiniz.

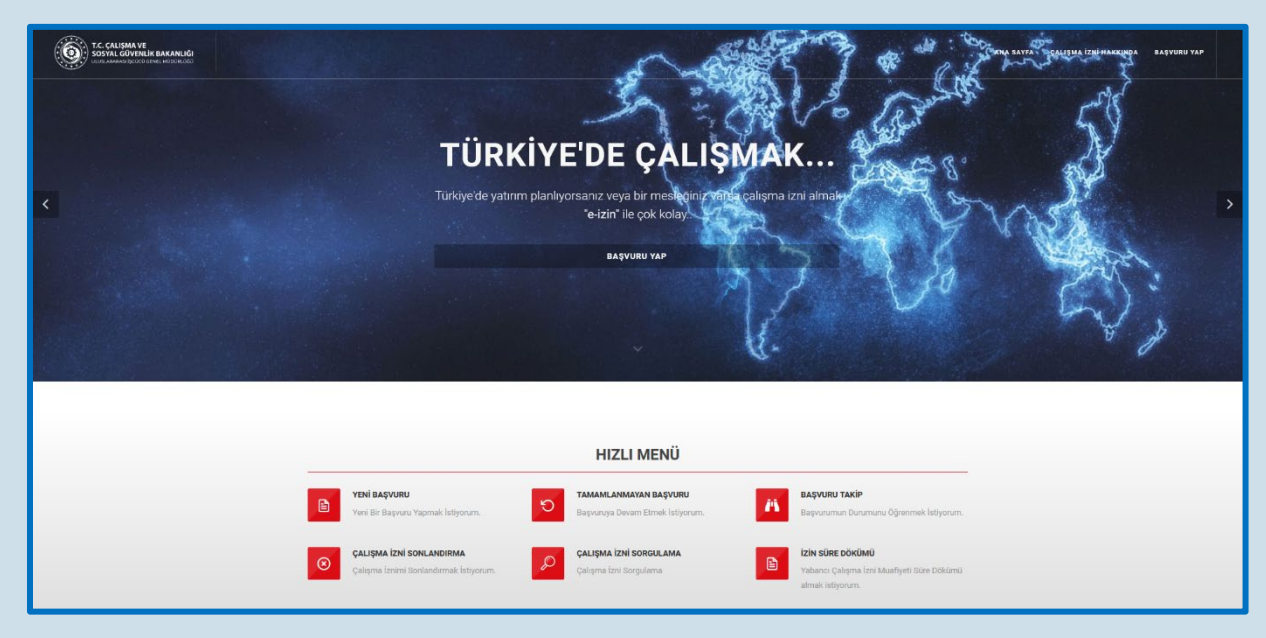

Açılan ekranda "e-Devlet ile Giriş" butonuna tıklayarak e-Devlet Kapısı aracılığıyla çalışma izni başvuru uygulamasına giriş yapabilirsiniz.

| T.C. CALISMA VE<br>SOSYAL GOVENLIK BAKANLIĞI                                                                             | YABANCILARIN ÇALIŞMA İZİNLERİ<br>BAŞVURU SİSTEMİ                                                                                                  |
|----------------------------------------------------------------------------------------------------|----------------------------------------------------------------------------------------------------|
| Bu uygulamayı kullanarak ÇSGB Uluslararası İşgücü Genel Müdürlüğüne yabancı çalışma izni başvurularınızı yapabilirsiniz. |                                                                                                    |
| e-Devlet İle Giriş Elektronik İmza İle Giriş                                                                             |                                                                                                    |
| C türkiye.gov.tr                                                                                                    | T.C. Kimlik Numaranızı ve e-Devlet Şifrenizi kullanarak kimliğiniz doğrulandıktan sonra<br>uygulamaya giriş yapabilirsiniz.<br>E-Devlet İle Giriş |
| Yardım Dokümanı                                                                                                    |                                                                                                    |

Çalışma İzni başvurusunda izlenecek süreçlere ilişkin olarak gerekli desteğe kurum tarafından <u>https://www.csgb.gov.tr/uigm/calisma-%C4%B1zni/basvuru-kilavuzlari/</u> adresinde yayımlanmış olan "<u>e-iZİN YABANCILARIN ÇALIŞMA İZİNLERİ BAŞVURU</u> KILAVUZU" isimli belgeden yararlanabilirsiniz.

# **ILETIŞİM VE DESTEK**

## eizindestek@csgb.gov.tr

(csgb\_uigm)
(csgb\_uigm)
(csgb\_uigm)
(csgbuigm)
(csgbuigm)

Adres : Uluslararası İşgücü Genel Müdürlüğü Emek Mh. Bosna Hersek Cd. No:29 Çankaya / Ankara

Telefon : +90 312 296 6600

%X EHOJH VD\ÕOÕ (YUDN VRUJXODPDVÕ K) LOH LPIDODQPŐúWŐU

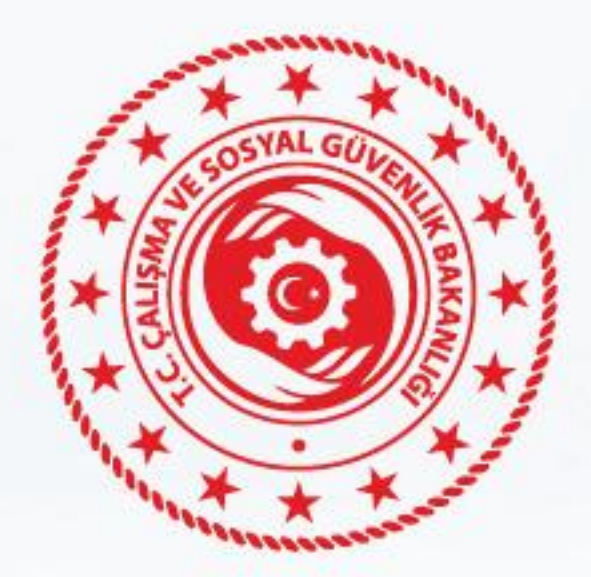

# HAYVANCILIK İŞLETMELERİNDE İSTİHDAM EDİLECEK ÇOBAN VE HAYVAN BAKICILARI İÇİN ÇALIŞMA İZNİ BAŞVURU SÜREÇLERİ

Her 200 küçükbaş, 100 büyükbaş besi, 50 büyükbaş süt ya da 75 karma büyükbaş (besi ve süt) hayvanı için 1 çoban veya hayvan bakıcısı istihdam edilebilir. Aynı işveren, üç yabancı çalışana kadar başvuru yapılabilir. değerlendirilmesinde Başvuruların Tarım ve Orman Bakanlığının görüşü alınır.

Talep edilen bilgi ve belgeler (iş sözleşmesi, biyometrik fotoğraf, yapılacak görev, iletişim vb.) **e-İzin** sistemine eklendikten sonra başvuru, e-İmza ile onaylanarak tamamlanır.

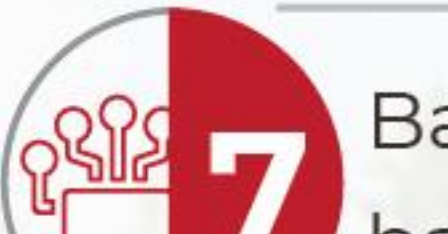

tamamlandıktan Başvuru sonra, başvurunun durumu ve işlem aşamaları e-İzin sistemi üzerinden takip edilebilir, ayrıca kayıtlı telefon ve e-posta adresinize başvuruya ilişkin hakkında aşamalar bilgilendirme yapılır. Başvuruda eksik bilgi veya belge tespit edilmesi halinde ek bilgi veya belge talep edilir, bu durumda ek bilgi ve belgelerin yüklenmesi için sistem üzerinden gerekli işlemler yapılabilir.

işletmenin SGK Eğer tescili bulunmuyorsa, çalışma izni başvurusu yapabilmek için öncelikle hayvancılık faaliyetinin yürütüldüğü en yakın Sosyal Güvenlik Merkezine başvurarak işyeri tescili yaptırılır ve işletmenin e-Bildirge yetkilisi belirlenir.

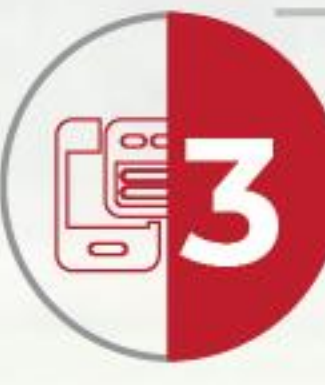

e-Bildirge yetkilisince https://www.calismaizni.gov.tr/

adresi üzerinden yetkili olduğu işyerleri için çalışma izni sistemi (e-İzin) üzerinden kayıt ve başvuru yapılabilmektedir. e-İzin sistemine kayıt ve başvuru yapma hakkında bilgi detaylı için https://www.calismaizni.gov.tr/calis

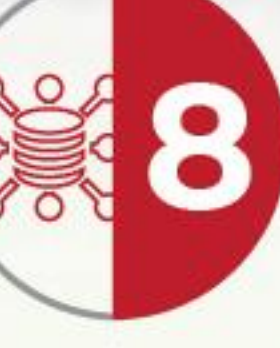

Başvurunun onaylanması halinde e-posta adresinize çalışma izni harcı ve değerli kâğıt bedeli ödeme bildirimleri gönderilmekte olup 30 gün içerisinde bu ödemeler yapılmalıdır.

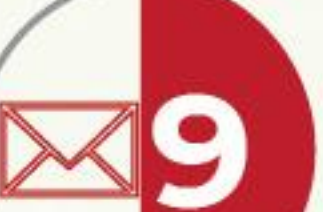

Ödeme süreci

tamamlanarak

düzenlenen çalışma izni belgesi, işyeri adresinize PTT Kargo aracılığıyla gönderilir.

ma-izni-hakkinda/yardimci-kilavuzl ar/ sitemizde yer alan kılavuzdan yararlanılabilir.

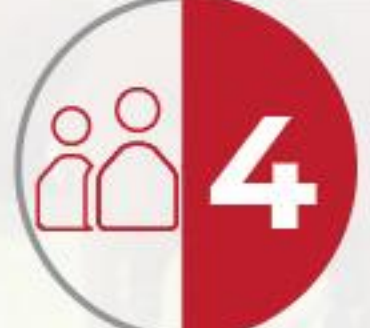

Başvuru sahibinin elektronik imzası (e-Imza) yok ise https://eimzaonbasvuru.ptt.gov.tr/ adresi üzerinden başvuru yaparak PTT

aracılığıyla temin edilebilir.

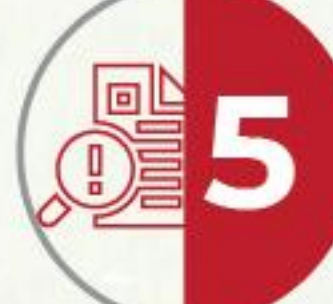

Yurt içinde bulunan ve en az 6 ay süreyle düzenlenmiş geçerli bir ikameti olan yabancılar için çalışma izni başvuruları yabancıya ait Yabancı Kimlik Numarası üzerinden; yurt dışından yapılan başvurular ise yabancının yasal olarak bulunduğu ülkedeki Türk dış temsilciliğine yaptığı çalışma vizesi başvurusuna istinaden temin ettiği 16 haneli referans numarası üzerinden işveren veya yetkilendirdiği üçüncü kişiler tarafından e-İzin sistemi vasıtasıyla yapılır.

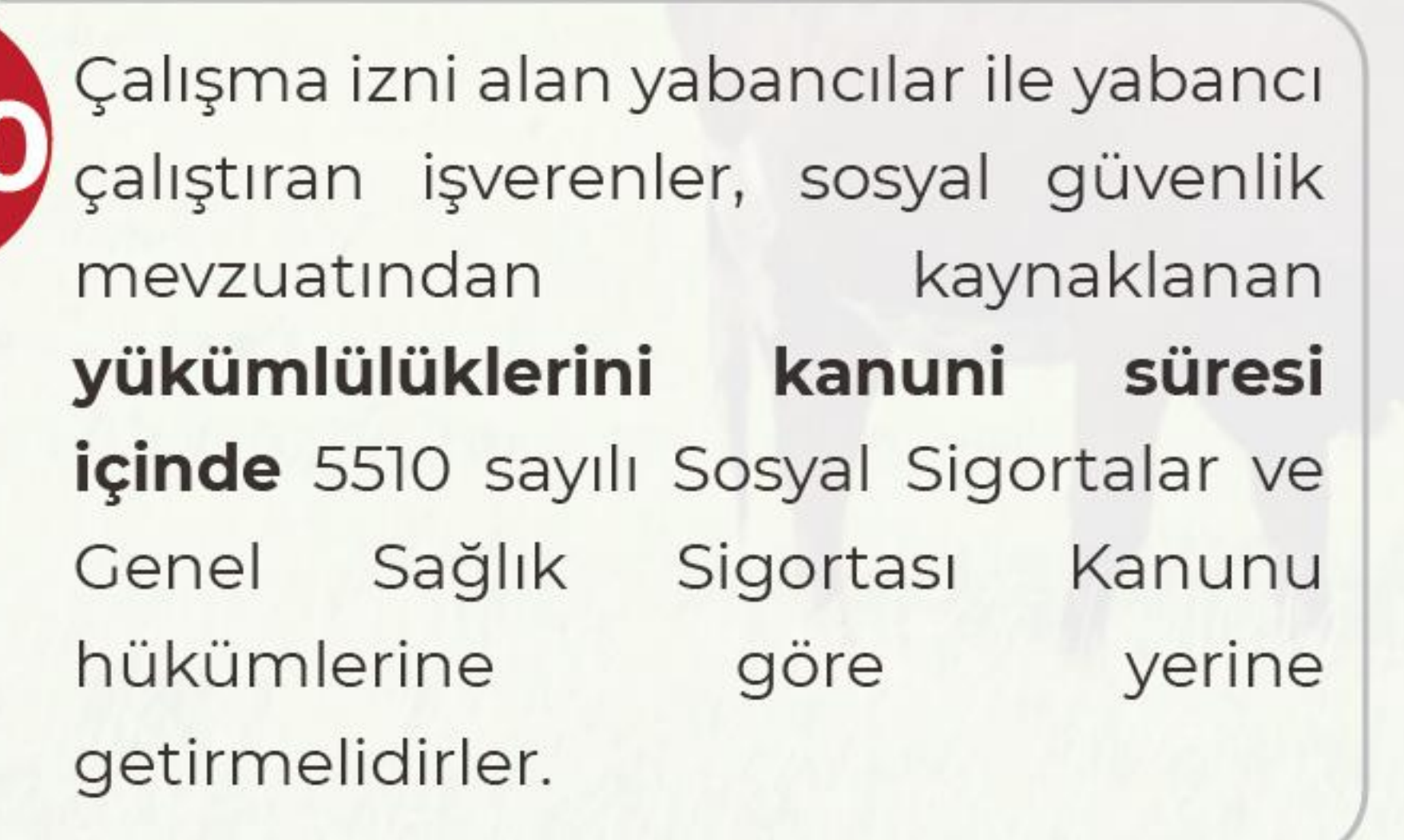

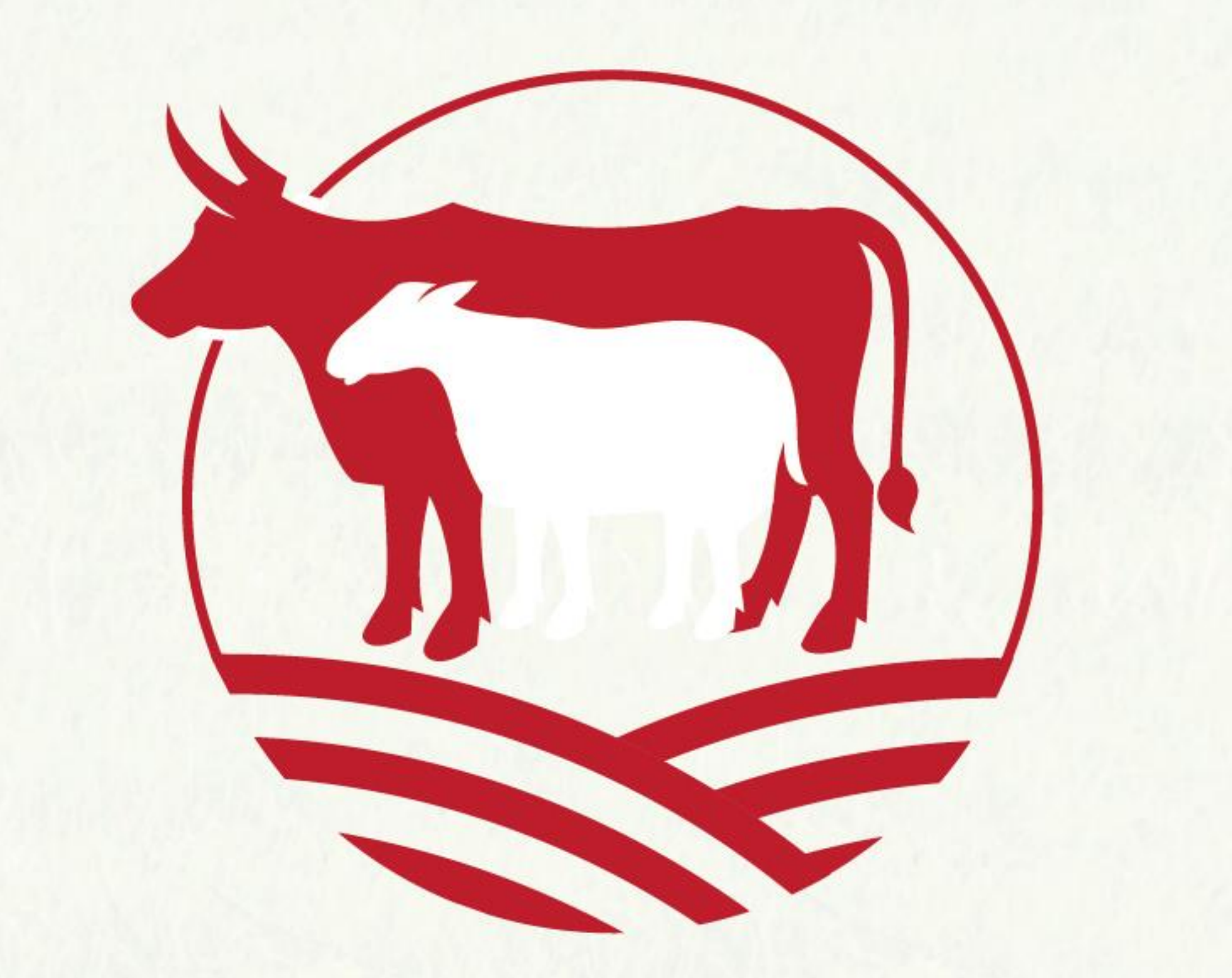

VD\ÕOÕ (OHNWURQLN ØP]D .DQXQXQD J|UH \*•YHQOL (OHNWURQLN ØP]D LOH LP]DODQPŌúWÕU %X EHOJH (YUDN VRUJXODPDVÕ KWWSV RGDERUVDHE\V WREE RUJ WU WVR LQHJRO HQYLVLRQ 6RUJXOD %65&'+7 DGUHVLQGHQ \DSÕODELOLU